# How To Connect DBT-122 To Nokia Phone Using Nokia PC Suite

Step 1

Right-click on the Bluetooth icon in your Taskbar and start the **Bluetooth Setup Wizard**.

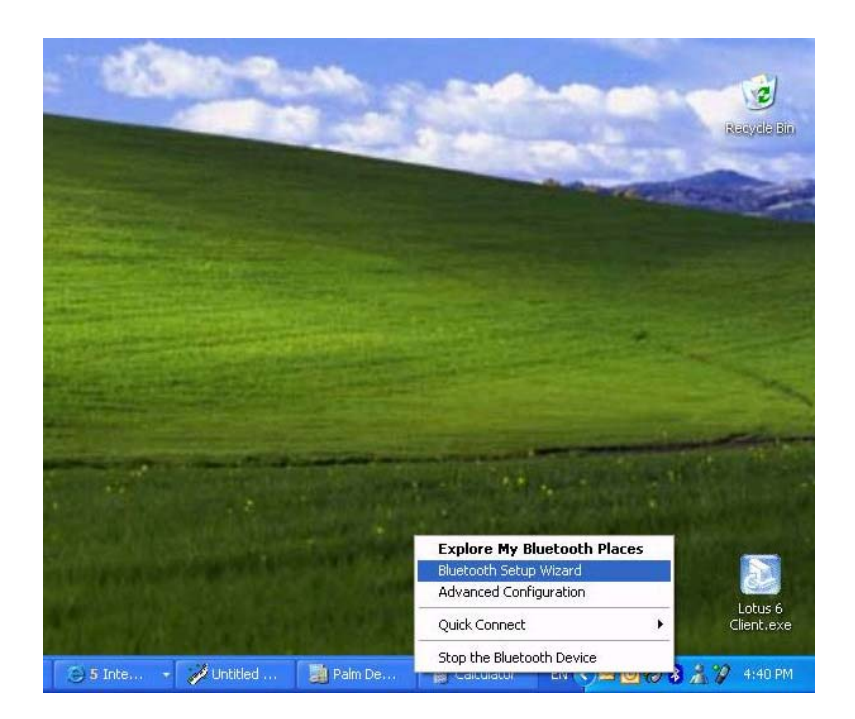

#### Step 2

Go through the Bluetooth Setup Wizard. Select the "I want to find a specific Bluetooth device and configure how this computer will use its services" option:

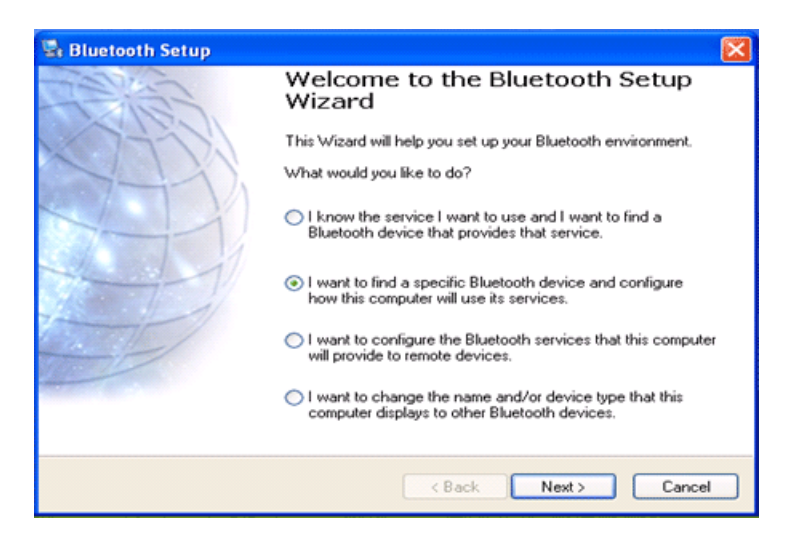

Step 3 Select your phone in the "**Select a device**" window:

| 🖏 Bluetooth Device Selection                                                                                                    |        |  |  |  |  |  |
|----------------------------------------------------------------------------------------------------|--------|--|--|--|--|--|
| Select a device<br>Remote devices must be in Discoverable mode for this computer to find them.<br>For assistance in making a remote device discoverable, refer to the remote<br>device's documentation. |        |  |  |  |  |  |
| D-Link Support Tim Tims phone                                                                                                    |        |  |  |  |  |  |
| Cancel Search Show all devices                                                                                                    | ~      |  |  |  |  |  |
| Searching for Bluetooth devices in the neighborhood, please wait                                                                                                    |        |  |  |  |  |  |
| < Back Next >                                                                                                    | Cancel |  |  |  |  |  |

### Step 4

Select the service that you want to access. One of them will be the **Nokia PC Suite** and **COM1**. Click on **Finish**:

| Bluetooth Service Selection                                                                                               |  |  |  |  |  |  |  |
|----------------------------------------------------------------------------------------------------|--|--|--|--|--|--|--|
| Select the services you are interested in.<br>The following services are available through the selected Bluetooth Device. |  |  |  |  |  |  |  |
| Select the service that you want to access on the selected device.                                                        |  |  |  |  |  |  |  |
| other remote Bluetooth device that offers the fax service.                                                                |  |  |  |  |  |  |  |
| OBEX Object Push                                                                                                    |  |  |  |  |  |  |  |
| Dial-up networking                                                                                                    |  |  |  |  |  |  |  |
| 🖉 🤍 Nokia PC Suite                                                                                                    |  |  |  |  |  |  |  |
| COM 1                                                                                                    |  |  |  |  |  |  |  |
| 🗌 🍕 Voice Gateway                                                                                                    |  |  |  |  |  |  |  |
| X                                                                                                    |  |  |  |  |  |  |  |
| Refresh                                                                                                    |  |  |  |  |  |  |  |
|                                                                                                    |  |  |  |  |  |  |  |
| < Back Finish Cancel                                                                                                    |  |  |  |  |  |  |  |

Step 5

Right-click on the Bluetooth icon and select **Quick Connect** option, select the **Bluetooth Serial Port** 

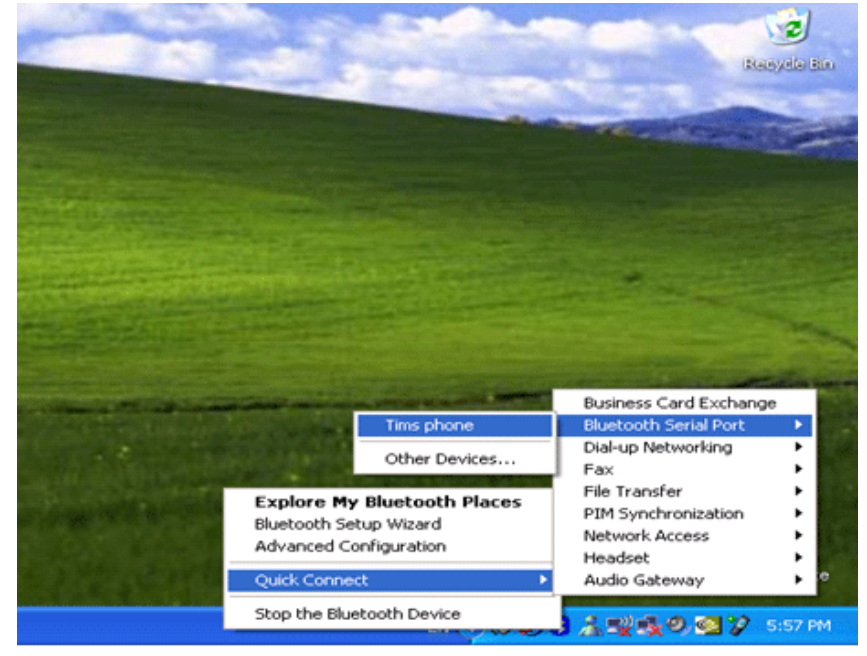

### Click on **OK**

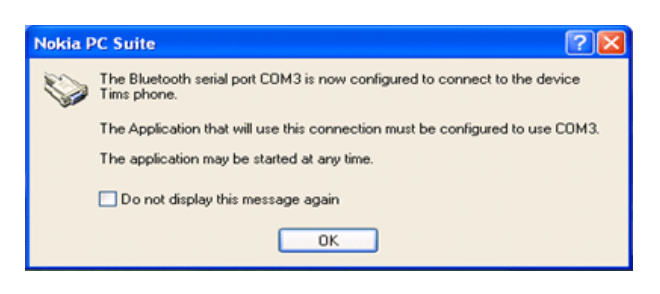

## Step 6

After your computer will be paired with the phone via Bluetooth, open up the **Nokia Connection Manager** and connect to the correct **Bluetooth Serial Port**:

| <br>😵 Nokia Connection Manager 🔹 💽 |  |                            |                                                          | ? 🗙     |        |
|------------------------------------|--|----------------------------|----------------------------------------------------------|---------|--------|
|                                    |  | No                         | kia Connection Manag                                     | jer 📄   | Pres P |
|                                    |  |                            |                                                          |         |        |
|                                    |  | one<br>Nokia Blu<br>Blueto | etooth phone<br>both serial port                         |         | 2 🗙    |
| NOKIA                              |  | DKIA                       | Select Bluetooth serial port<br>Communications port CDM3 | Connect | Cancel |

~ End of Document ~